## Важно! Перед установкой требуется разрешить установку приложений из неизвестных источников.

Перейти в меню «Настройки», затем «Безопасность» и разрешить установку с неизвестных источников

12:12

٩

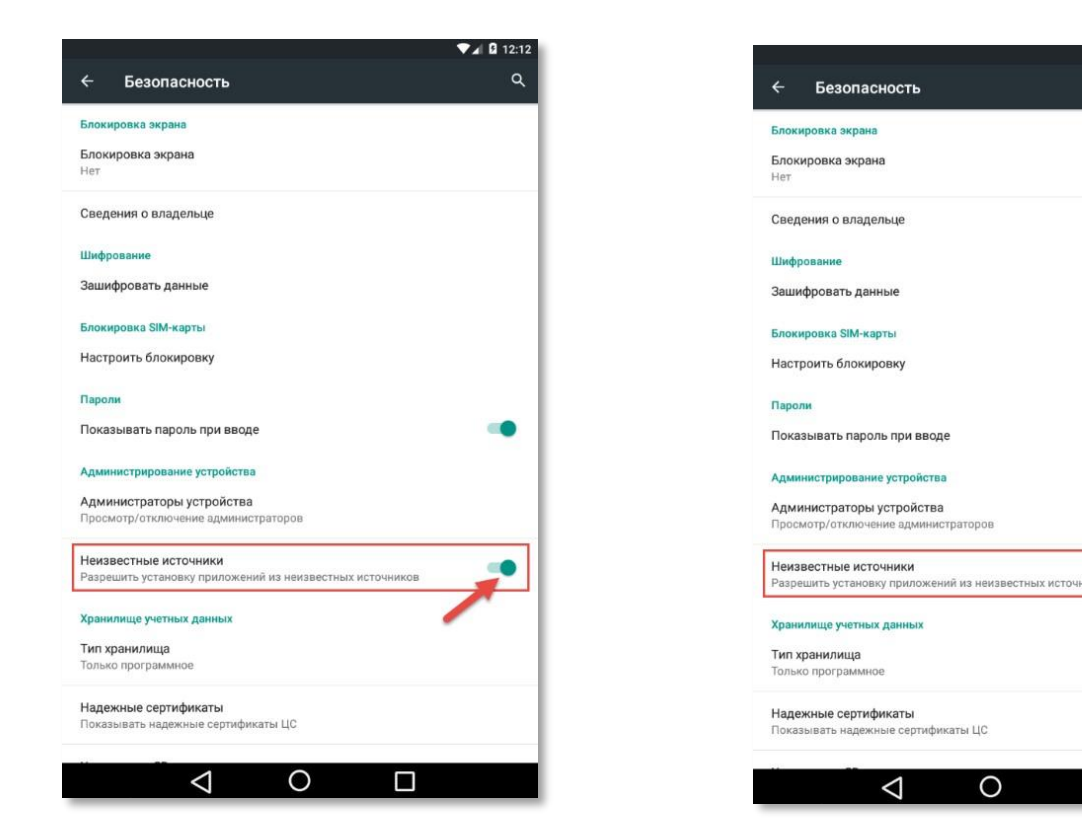

## Загрузка арк файла последней версии приложения:

Для загрузки SalesWorks выполните следующие действия:

- убедитесь, что ваше мобильное устройство подключено к сети Интернет. При подключении к интернету предпочтение отдается соединению через Wi-Fi;

- Откройте <u>портал Mars UA</u>, где в новости об установке необходимо скачать архив. <u>Прямая ссылка на apk</u>

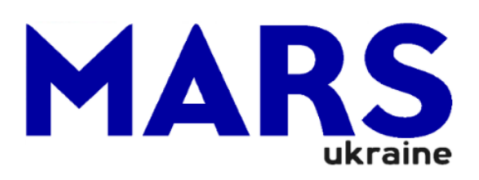

Стартовая страница

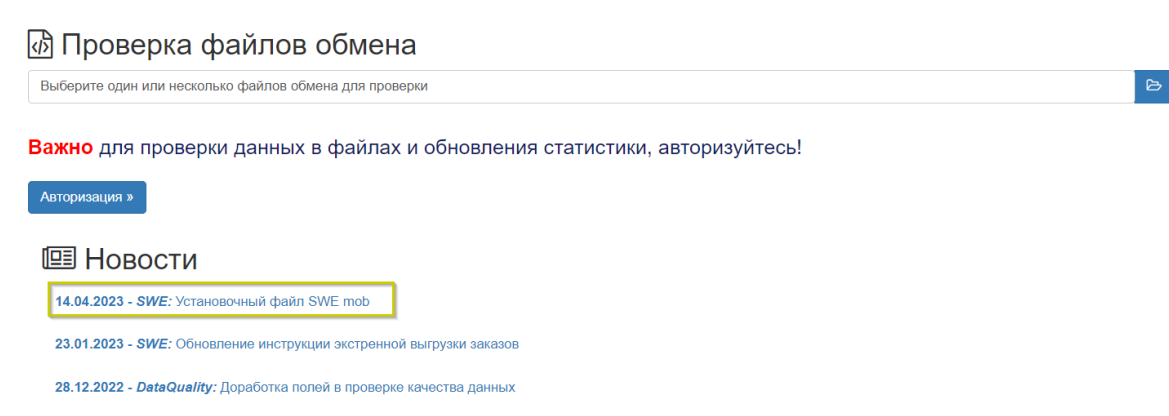

- Разархивировать apk и открыть начиная установку. Для удобства можете установить программу **RAR с Play Market.** 

## 1. Управление мобильной базой данных

SalesWorks используется для отображения пользователю информации и записи проведенных активностей (проведены визиты в TT, принятые заказы, заполнено анкетирование и др.). Информация хранится в мобильной базе данных.

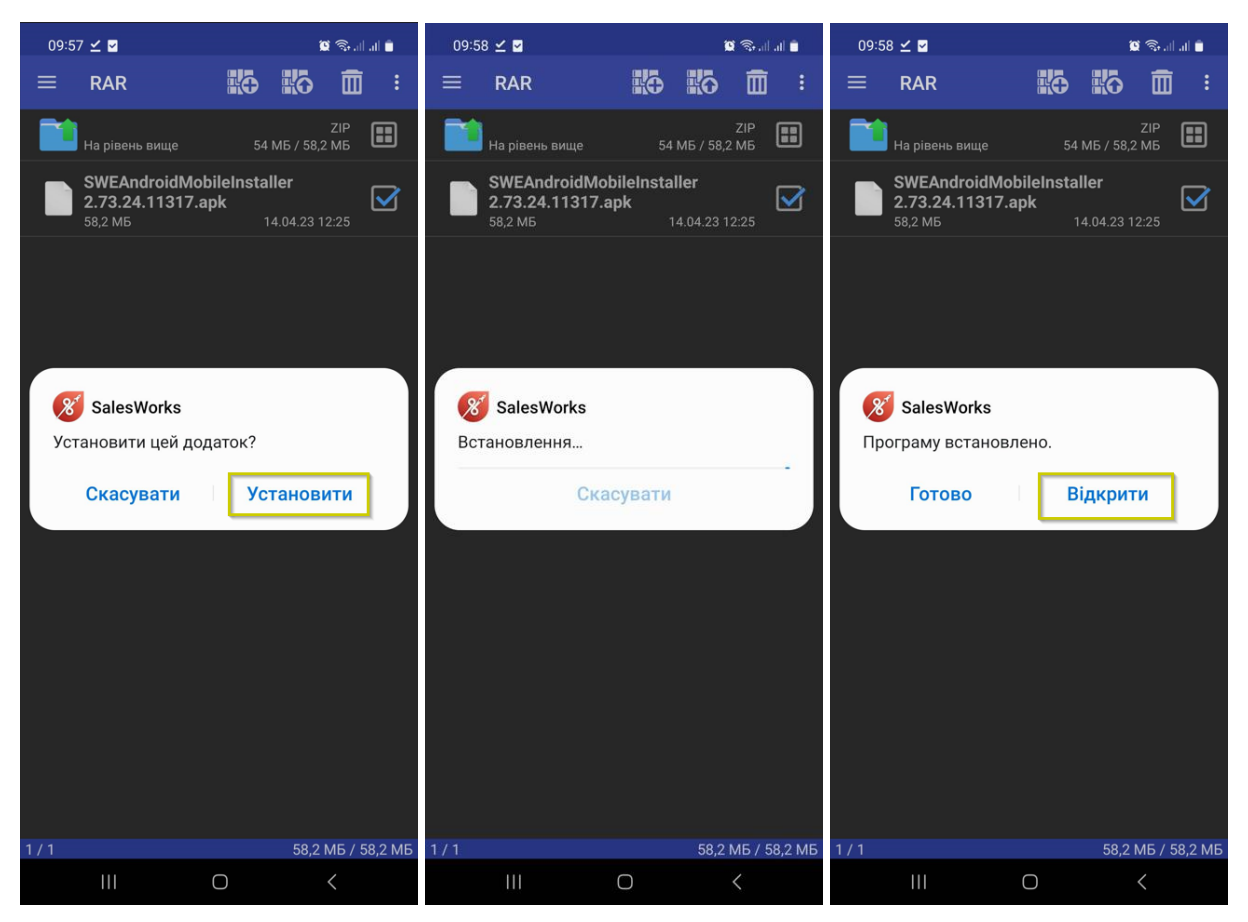

Для установки базы данных выбрать **Менеджер баз данных(1)**, который расположен в крайнем правом углу.

| SalesWorks<br>8 SalesW        | Vorks               |
|-------------------------------|---------------------|
| ۰                             | Ψ.                  |
| 0                             |                     |
| of. Введите новый пароль      |                     |
| <b>с</b> , Подтвердите пароль | 0                   |
| 🚀 вход                        |                     |
| Версия 2.70.02.01             | Менеджер баз данных |

Если не были предоставлены необходимые разрешения, программа выдаст информационное окно.

| <b>8</b> SalesWorks                                                |           |
|--------------------------------------------------------------------|-----------|
| ۰                                                                  | v         |
| Θ                                                                  |           |
| <b>с</b> Введите новый пароль                                      |           |
| 💰 Подтвердите пароль                                               |           |
| 👬 вход                                                             |           |
|                                                                    |           |
| Зайдите в Разрешения и позвольте Хранение, Контакты,<br>Геолокация | НАСТРОЙКИ |

## Зайдя в «Настройки» необходимо отметить все разрешения

| F        | АЗРЕШЕНИЯ ПРИЛОЖЕНИИ | : |
|----------|----------------------|---|
| *        | SalesWorks           |   |
| 0        | Камера               |   |
| 8        | Контакты             |   |
| •        | Местоположение       |   |
|          | Память               |   |
| <u> </u> | Телефон              |   |

Программа предложит установить пароль. Данное действие не обязательное, можно оставить поля пустыми и нажать «ОК».

|                           | ведите новый пароль |   |
|---------------------------|---------------------|---|
| 0<br>0                    | Подтвердите пароль  | I |
| 0                         |                     | I |
| <b>о В</b> ведите новый п |                     | I |
| <b>ос</b> Подтвердите пар |                     | I |
|                           |                     |   |
|                           |                     | I |
| Версия 2.70.02.01         | Менеджер баз данных |   |

Далее нажмите на кнопку «Новая» и на предложение программы использовать новый SyncServer **ОБЯЗАТЕЛЬНО** выбрать **ОК!!!** 

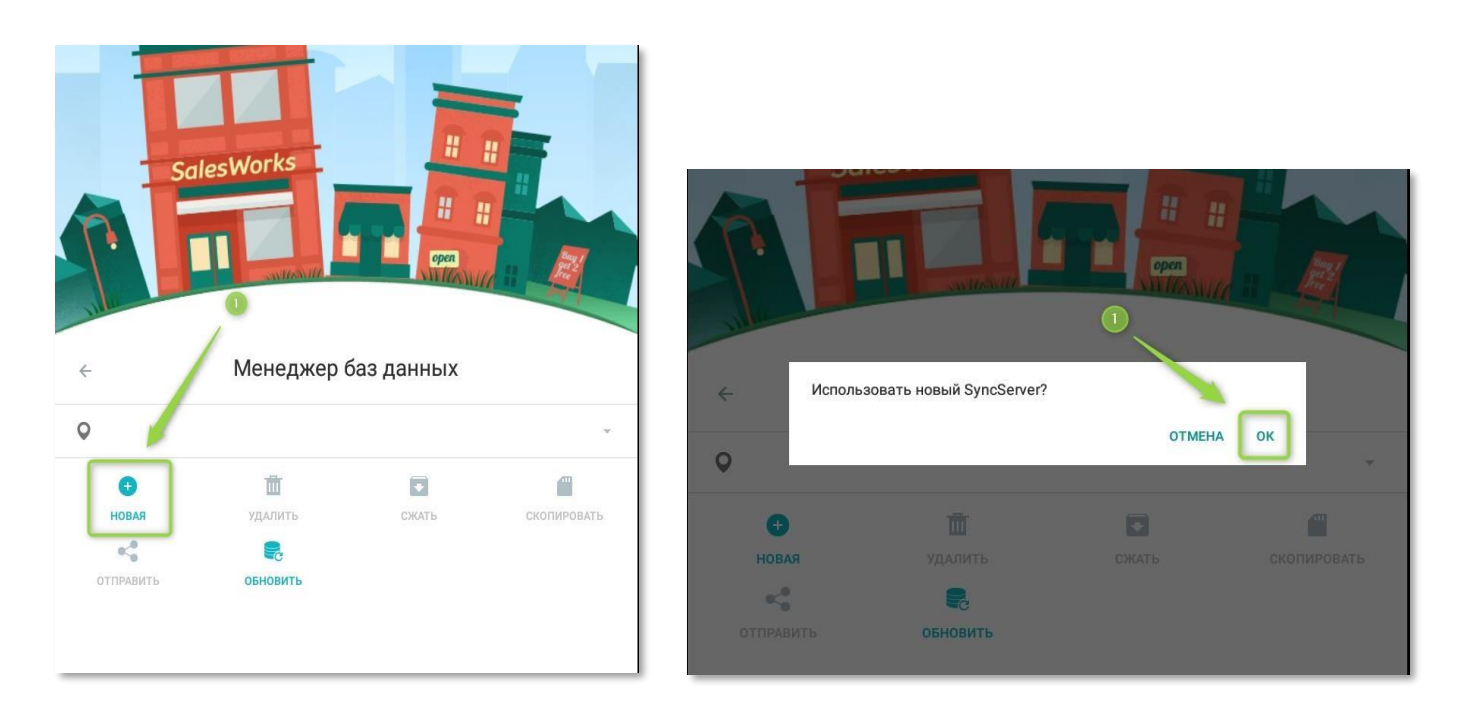

В появившимся окне необходимо указать :

- 1. Точка синхронизации Новая
- 2. Тип соединения НТТР
- 3. XOCT https://marsua.datacenter.ssbs.com.ua/syncserver

4. Отметить галочками – Загрузить историю, фактические продажи, изображения После чего нажать «СИНХРОНИЗИРОВАТЬ»

| настройки задачи<br>Точка синхронизации<br>Новая                            |          |
|-----------------------------------------------------------------------------|----------|
| Точка синхронизации                                                         |          |
| Новая                                                                       |          |
| TUBUN                                                                       | *        |
| Настройки соединения                                                        | ~        |
| Тип соединения                                                              |          |
| HTTPS                                                                       | *        |
| XocThttps://marsua.datacenter.ssbs.com.ua/syncserver                        |          |
|                                                                             |          |
| Загрузить историю                                                           |          |
| Загрузить историю<br>Загрузить фактические продажи                          | <b>×</b> |
| Загрузить историю<br>Загрузить фактические продажи<br>Загрузить изображения | N N      |

В появившемся окне необходимо выбрать нужную базу (для Мерчендайзера и Торгового агента это MarsUA, для Мультиюзера и Супервайзера – MarsUA-SV), нажав на её название, ввести ПИН-код (предварительно сгенерированный и предоставленный супервайзером). Пин-код вводится только на этапе первой установки базы данных, для привязки устройства к пользователю в центральной базе.

|                                                             |         |   | ← Синхрониза                                                 | ация                         |            |                                           |                |
|-------------------------------------------------------------|---------|---|--------------------------------------------------------------|------------------------------|------------|-------------------------------------------|----------------|
|                                                             |         |   |                                                              |                              |            |                                           |                |
|                                                             |         |   | Точка синхронизации<br>MarsUA                                | ŕ                            |            |                                           |                |
| Настройки соединения<br>Тип соединения                      |         | ^ | Hactpoikk<br>Turn coegun<br>HTTPS                            | дите ПИН-<br>arsuastageapp.o | код для ау | утентифика<br>отменить<br>com.ua/syncserv | ации<br>да     |
| Загрузка списка доступных баз д<br>МаrsUA<br>Загрузи МаrsUA | анных   |   | Загрузить историкс<br>Загрузить фактиче<br>Загрузить изображ | о<br>нские продажи<br>кения  |            | Наст                                      | ройка синхрони |
| Загрузи                                                     | OTHER A |   |                                                              | 1                            | 2          | 3                                         |                |
| Загрузи                                                     | UTMEHA  |   |                                                              | 4                            | 5          | 6                                         |                |
| СИНХРОНИЗИРОВАТЬ                                            |         |   |                                                              | 7                            | 8          | 9                                         |                |
|                                                             |         |   |                                                              | ×                            | 0          | ок                                        |                |

**ВНИМАНИЕ!!!** Процесс синхронизации может занять длительное время. Это зависит от скорости Интернет соединения и размера базы данных. Для этого рекомендуется использовать высокоскоростное подключение к Интернет через WiFi или на базе технологий 3G.

На вкладке «Задачи» отображаться результаты синхронизации. Вернитесь к экрану входа в программу и ждите завершения синхронизации.

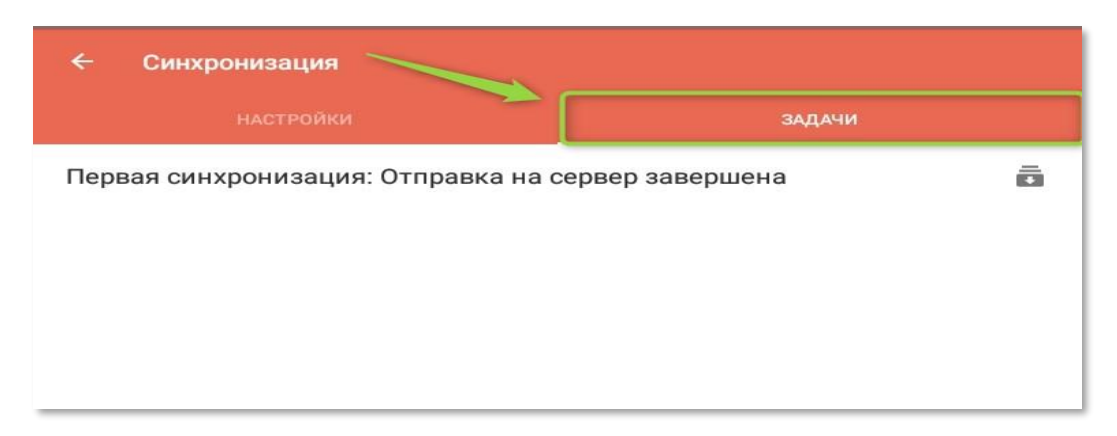

Как только синхронизация будет завершена на главном экране отобразится название дистрибьютора и название территории агента. Нажмите кнопку **ВХОД.** Задайте новый пароль, который вы будете использовать при каждом входе в программу. Пароль должен содержать не менее 8 цифр, не более двух одинаковых цифр подряд.

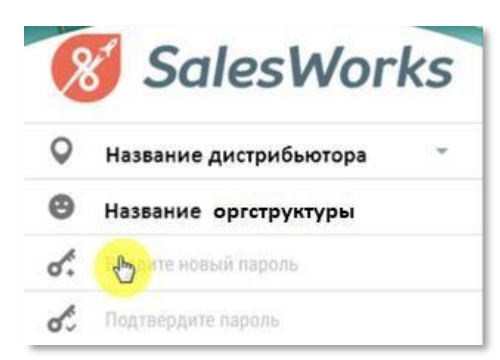

Подтвердите правильность ввода пароля и войдите в программу. После этого необходимо обязательно

перейти в меню «Синхронизация», нажав на «Многоточие» — и выполнить **ПОЛНУЮ** синхронизацию и **ИМПОРТ.** 

| ≡ Главная | Синхронизация |
|-----------|---------------|
| 10        | Настройки     |
|           | O SalesWorks  |
|           |               |

Дождитесь появления специального значка(1) в панели нотификации Android. Для завершения процесса ПОЛНОЙ (2) синхронизации нажмите кнопку ИМПОРТИРОВАТЬ(3)

|                               | *1           | 🖘 "II 89% 🖬 16:12 |
|-------------------------------|--------------|-------------------|
| 🧩 Синхронизация               |              |                   |
| НАСТРОЙКИ                     |              |                   |
| Точка синхронизации           |              |                   |
| а Алми (Одесса)               |              | v                 |
| Наст, ойки соединения         |              | ~                 |
| Полная синхронизация          |              | ۲                 |
| Загрузить историю             |              |                   |
| Загрузить фактические продажи |              |                   |
| Загрузить изображения         |              | $\checkmark$      |
| Выгрузить изображения         |              | $\checkmark$      |
| СИНХРОНИЗИРОВАТЬ              |              |                   |
| • ИМПОРТИРОВАТЬ               |              |                   |
|                               |              |                   |
|                               |              |                   |
|                               |              |                   |
|                               |              |                   |
|                               |              |                   |
|                               | Настройка си | нхронизации       |

**ОБЯЗАТЕЛЬНО**: Каждый раз в начале и завершении рабочего дня, произвести синхронизацию приложения. Без этой процедуры, в приложении может не от образиться актуальная информация, а также результаты работы мерчендайзера не попадут в главный офис.

**НЕОБХОДИМО**: Выполнять синхронизацию после каждого визита в TT с включенным интернет соединением..

**ИСКЛЮЧЕНИЕ**: В случае отсутствия мобильного интернета в торговой точке проводить синхронизацию в следующей. Либо в случае отключения связи проводить синхронизацию 1 раз в день по вай-фаю.